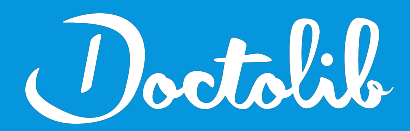

## **Export de correspondants**

## EndomaX 4D / Endohermes

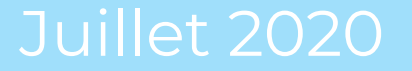

## Exports des correspondants sur EndomaX 4D / Endohermes

9

- Lorsque vous êtes sur le menu principal, cliquez sur le menu 1. **Recherche** en haut
- Sélectionnez Correspondants 2.

| Fichier Edition | Recherche Activité Privée Pa | ramètres Aide |
|-----------------|------------------------------|---------------|
|                 | Patients                     | Ctrl+P        |
|                 | Correspondants               | Ctrl+M        |
|                 | Actes réalisés               | Ctrl+E        |
|                 | Imagerie Médicale            | Ctrl+V        |
|                 | Eléments de dossiers         | Ctrl+D        |
|                 | Eléments de codification     | Ctrl+F        |
|                 | Matériels utilisés           |               |

3. Faire une recherche avec : Nom - Différent de - XXX puis cliquer sur Chercher => Tous les correspondants s'affichent

| i i              | Recherche : Médecin  |        |          |
|------------------|----------------------|--------|----------|
| <u>9</u>         |                      |        |          |
| Nom              | Est différent de 💌 🛪 |        | •        |
| Plus de critères | A                    | nnuler | Chercher |

Cliquez sur l'icône imprimante, la 4e en partant de la fin 4.

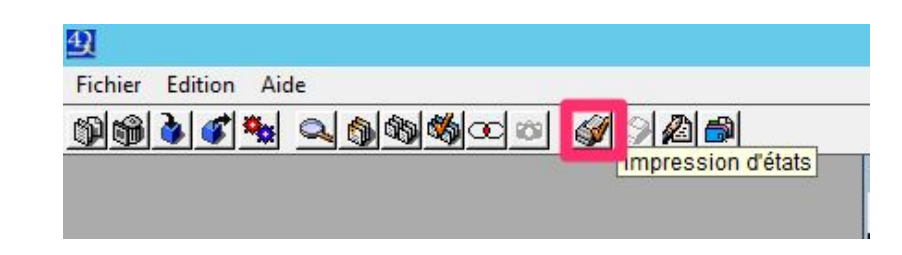

## Exports des correspondants sur EndomaX 4D / Endohermes

5. Cliquez sur Fichier > Destinations > Fichier disque

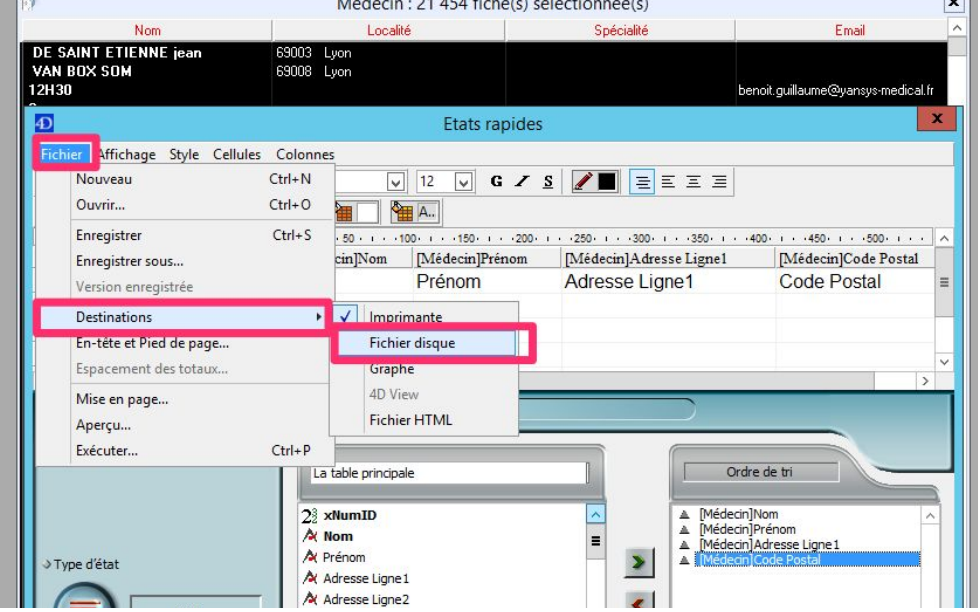

( )octalil

hier Affichage Style Cellules Colonnes Ctrl+N Nouveau Ouvrir... Ctrl+O Ctrl+S Enregistrer · 50 · I cin]Nom Enregistrer sous... Version enregistrée Destinations En-tête et Pied de page... Espacement des totaux.. Mise en page... res de l' Apercu Ctrl+P Exécuter... La table prin

6. Recliquez sur Fichier > Exécuter

7. Envoyez le fichier à adressage@doctolib.com